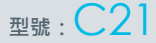

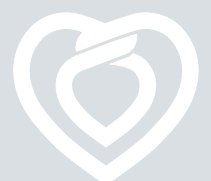

# 醫立達

# 全家寶 **清***清寶* **血糖/總膽固醇/尿酸 監測系統** 使用說明書

# 衛部醫器製字第006490號

# 使用前, 請務必詳閱本使用說明書並遵照指示使用。

# 一. 產品敘述

全家寶 清清寶血糖/總膽固醇/尿酸監測系統為可攜帶式、操 作簡易之血糖、總膽固醇與尿酸檢測設備,能立即測量您的 血糖值、總膽固醇值或尿酸值並顯示於螢幕上,幫助您有效 監測血糖值、總膽固醇值或尿酸值。本產品提供自我監測血 糖、總膽固醇、以及尿酸的功能。

全家寶 清清寶血糖/總膽固醇/尿酸監測系統係利用生物感測 技術 (Biosensor Technology)快速地檢測指尖血中血糖、尿 酸或總膽固醇濃度,並採用可拋棄乾式化學電極試紙。血糖 試紙乃利用試紙反應區中含有葡萄糖氧化酶Glucose Oxidase (GOD)與血液中之β-D-葡萄糖氧化還原反應而產生 電子,電子藉由電子媒介物傳遞至電極表面而產生電流,此 電流可被測試儀偵測,測得的電流大小與血糖的量成正比, 因此可測得血糖濃度。同理,總膽固醇試紙具有膽固醇氧化 酵素(Cholesterol Oxidase)與血液中之總膽固醇氧化產生還 原反應,再由測試儀測得血中線酸氧化產生還原反應,再由 測試儀測得血中尿酸濃度。

血糖測試僅需 0.8 微升 (μl)血量·6 秒測試儀自動顯示結果; 總膽固醇測試僅需 10 微升 (μl)血量·50 秒測試儀自動顯示結 果;尿酸測試僅需 0.8 微升 (μl)血量·6 秒測試儀自動顯示結 果,讓使用者可以更簡易、快速達到自我檢測的目的。

# 二. 功能特點

- 整合系統設計 使用手機App連結本測試儀,利用手機大屏 幕的特點,充分顯示量測資料與相關訊息。
- 支援血糖/總膽固醇/尿酸多功能檢測 僅需更換對應的檢測 試紙,即可檢測血糖/總膽固醇/尿酸數值。
- 插入試紙後自動調碼校正 避免因忘記調整校正碼,而導致 測量數據失準。

# 三.效能

本產品僅供體外檢驗使用,需搭配安裝全家寶行動應用程式 (APP)的智慧型手機使用。本產品以新鮮的指尖微血管全血來 測量而定量出血糖、總膽固醇及尿酸含量。本產品僅供單人自 我測試使用,但不適用於新生兒的測試。

# 四. 內容物

- ■清清寶 血糖/總膽固醇/尿酸 測試儀
- 收納盒 收納片
- ■充電線 ■攜帶包
- 使用說明書 保證卡
- 採血筆 (衛部醫器製壹字第 005473號)

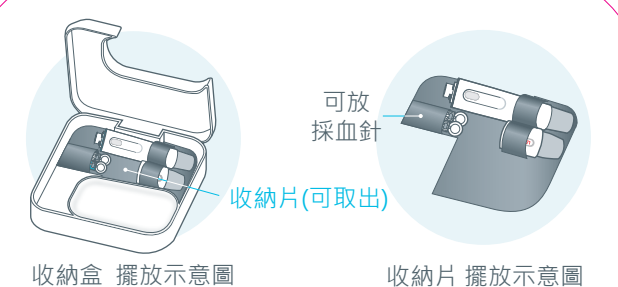

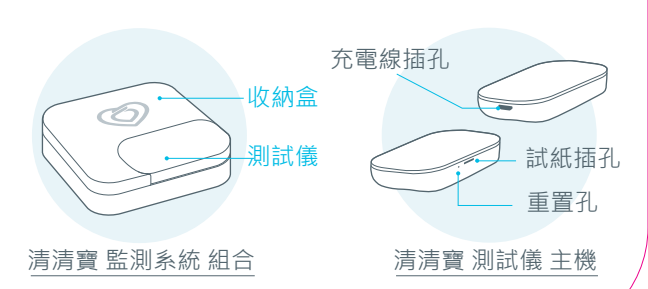

## 五. 警告及注意事項

- 請勿依據本測試儀量測結果調整醫療計畫或飲食。請依您醫師 處方資訊服藥,只有醫師擁有診斷和治療相關疾病的資格。
- 不要用潮溼或髒汙的手碰觸試紙,以免試紙受潮或污染,使量 測結果不準確。
- 3. 採血針不可重複使用,別人使用過的採血針,絕對不可再使用。
- 不可和別人共用同一支採血筆,採血筆如沾有血漬污染,請用 酒精棉球予以清潔。
- 試紙與品管液應於保存期限內使用,且勿存放於高溫高溼或陽 光直射的地方。
- 6. 丟棄試紙或採血針時,必須遵守感染控制條例的規定。
- 7. 全家寶 清清寶血糖/總膽固醇/尿酸監測系統適用於體外診斷, 不適用於新生兒的檢測,18歲以上才能自我操作,使用前請仔 細參閱本使用說明書。
- 8. 試紙應在保存期限內使用;當您打開新的試紙瓶,取出試紙後, 務必馬上將瓶蓋蓋回,以免試紙受潮,並必須將開瓶日期寫在瓶 子上。打開後試紙瓶裡的血糖試紙必須在二個月內使用,打開後 的總膽固醇或尿酸試紙必須在二個月內使用。
- 血液量不夠(試紙反應區透明視窗沒有完全填滿)而造成量測誤差時,需使用新的試紙重新測試。
- 10.在採血過程中,建議調整採血筆前套以選擇使用深度「4」, 避免因血量不足而需過度擠壓手指才能採集足夠血量,因此造 成量測結果誤差。
- 11. 血糖量測時,血液樣本之血球容積比(Hct)大於60%,會使量 測值偏低;小於20%,會使量測值偏高。膽固醇及尿酸量測時, 血球容積比(Hct)大於55%,會使量測值偏低;小於30%,會 使量測值偏高。

# 五.警告及注意事項

- 12.當您打開新的品管液時,須將日期寫在瓶身標籤上;打開後的 品管液須在一個月內使用。
- 13.在接受氧化治療、有嚴重脫水、嚴重低血壓、昏迷或高血糖、 高滲透狀態(有或無酮酸中毒)時,所量測的結果可能會有誤差。
  14.相關保養與清潔事項,請參閱第九章「其它」中之測試儀保養
- 14. 怕關休食與清涤事頃,請參脫第儿早,共匕」 中之測訊 俄休食 與清潔。
- 15.使用全家寶APP時,建議關掉其他APP以免造成影響。
- 16.過於強大的電磁場會干擾測試儀的運作,請勿在電磁輻射強烈 的場所內或是會散發強烈電磁輻射的家電(如微波爐、電磁爐...) 附近操作測試儀,以免產生錯誤的測量結果。為了避免靜電干 擾測試儀運作,請勿在非常乾燥的環境中,操作測試儀。
- 17.本測試儀符合 ISO 15197 Annex A 要求的電磁抗擾性標準, 所選擇的靜電放電耐受性測試之基準為基本標準 IEC 61000-4-2。本測試儀同時符合 EN 61326 所要求的電磁輻射 標準,因此電磁輻射極低。本測試儀使用時,受其他電子驅動 測試儀的干擾不在預期中。
- 18.經型式認證合格之低功率射頻電機,非經許可,公司、商號或 使用者均不得擅自變更頻率、加大功率或變更原設計之特性及 功能(根據NCC低功率電波輻射性電機管理辦法規定:第十二條)。
- 19.低功率射頻電機之使用不得影響飛航安全及干擾合法通信;經發現有干擾現象時,應立即停用,並改善至無干擾時方得繼續使用。前項合法通信,指依電信法規定作業之無線電通信。低功率射頻電機須忍受合法通信或工業、科學及醫療用電波輻射性電機測試儀之干擾(根據NCC低功率電波輻射性電機管理辦法規定:第十四條)。
- 20. 僅供體外診斷使用。

CCAF18LP1840T0

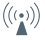

# 六. 使用步驟 6-1 測量前準備 6-1-1 App使用的準備

(1)首次使用本測試儀前· 建議將測試儀進行充電3小時以上·再 開始使用。

下載App)(2)免費下載安裝全家寶 App(請掃描禮盒或說明書封底上之 QR code)。

(3)在您的 iOS/Android 手 機上,進入「設定」頁面,將手機藍 牙功能開啟。(部分Android手機需同 時開啟定位功能,方可使用藍牙功能)

(4)首次使用時·有兩種建 立新用戶的方式:

■ 使用手機號碼註冊

■使用Facebook 帳號註冊

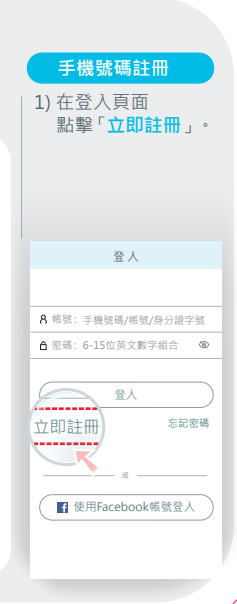

#### Facebook 帳號註冊 2) 填入註冊所需相關 | 3) 輸入「帳號」和「密 | 在登入頁面點擊「使 資訊·點擊「完成」 碼」後·點擊「登 用Facebook帳號登 即完成註冊。 入 □ 即可登入。 入」即回經由「 Facebook帳號」註冊 登入。 註冊 登入 登入 8 邮除·9-19位由基立或動空 8 帳號: 手機號碼/帳號/身分證字號 8. 邮號·王琳號碼/邮號/自公證空號 ▲ 密碼: 6-15位英文數字組合 合 密碼: 6-15位英文數字組合 ▲ 密碼: 6-15位英文數字組合 ത 国 請輸入您的姓名或服務 登入 □ 請輸入你的手機破碼 忘記:《碼 100 T7 500 100 400. ◎ 請輸入驗證碼 我同意《全変寶用戶協議》 ✔ 使用Facebook帳號登入 ✔ 使用Facebook帳號登入

| 個人資料修改                                                                                                    | 6-1-2 採血筆與採血針的準備                                                                              |
|----------------------------------------------------------------------------------------------------|-----------------------------------------------------------------------------------------------|
| <ol> <li>         1) 啟動手機App進入主<br/>頁面・點擊右上方         「重更多功能選單」         &gt;「個人設定」。     </li> <li>         2) 進入個人資料頁面・<br/>即可進行個人資料<br/>修改,如下圖。     </li> </ol> | <ul> <li>(1) 逆時針旋轉取下</li> <li>(2) 將採血針插入固</li> <li>(3) 旋轉取下採血針</li> <li>(4) 蓋上採血筆査</li> </ul> |
| く 個人資料 儲存                                                                                                    | 並旋緊,調整採                                                                                       |
| 照片:                                                                                                    | 血筆前套 · 以選                                                                                     |
| 帳號: ABC123                                                                                                    | 達古週的採皿深<br>度。                                                                                 |
| 姓名: 王騰宏                                                                                                    | (5) 一手握住採加筆 6                                                                                 |
| 性別: 男女                                                                                                    | 前套,另一手將                                                                                       |
| 生日: 1980年01月01日 •                                                                                                    | 筆桿往後拉開至                                                                                       |
| 身分證字號: A123456789                                                                                                    | 天端・同時可聽<br>列上陸殿、内問                                                                            |
| 身高: 175cm *                                                                                                    | 10 N 唱 中 回 扳機按鈕突出。                                                                            |
| 體重: 60kg ▼                                                                                                    | (6) 握住筆桿的手鬆 6 2 2 2 2 2 2 2 2 2 2 2 2 2 2 2 2 2 2                                             |
| 血型: A型 •                                                                                                    | 開後・筆桿會自                                                                                       |
| Rh陽性 ▼                                                                                                    | 動移回定位。                                                                                        |

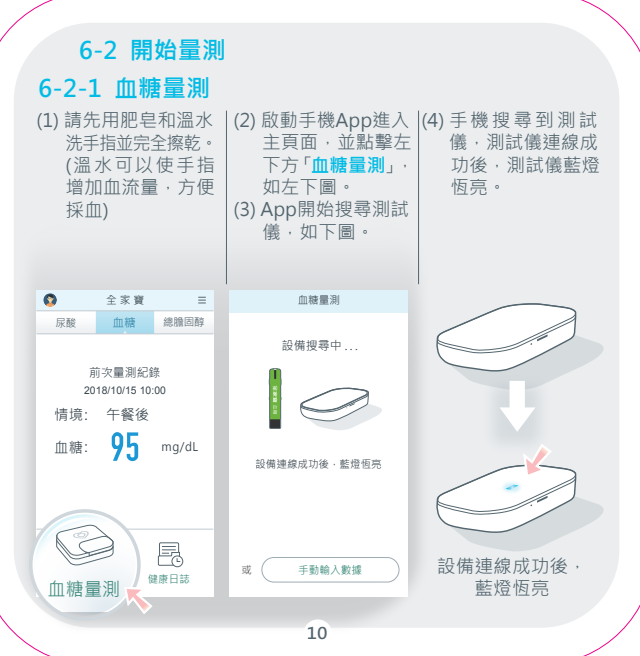

| 當搜尋不到測試儀,<br>手機將顯示<br>「未搜尋到設備」<br>頁面,於畫面上<br>a) 點擊「重新搜尋」<br>可再次搜尋測試儀;<br>b) 點擊「返回主頁」<br>則結束搜尋並返回<br>主頁。 | (5) 選擇「量測情境」.<br>再點擊「開始」進<br>行血糖量測。 | (6) 當畫面顯示<br>「請插入新的試紙」<br>時,取出血糖試紙,<br>將試紙插入測試儀<br>之試紙插槽。 |
|----------------------------------------------------------------------------------------------------|-------------------------------------|-----------------------------------------------------------|
| 血糖量測                                                                                                    | 血糖量測                                | < 血糖量測                                                    |
| 大搜尋到設備<br>床搜尋到設備<br>(2回33月編9至:)通查和2011書《新書写》                                                            | 77 日 X                              | 78% 田子 ×<br>重測情境: 晩餐前                                     |
| 重新授専<br>返回主頁                                                                                            |                                     | 量測數值分析中<br>受測者為: 🚫 王騰宏                                    |
|                                                                                                    | 11                                  |                                                           |

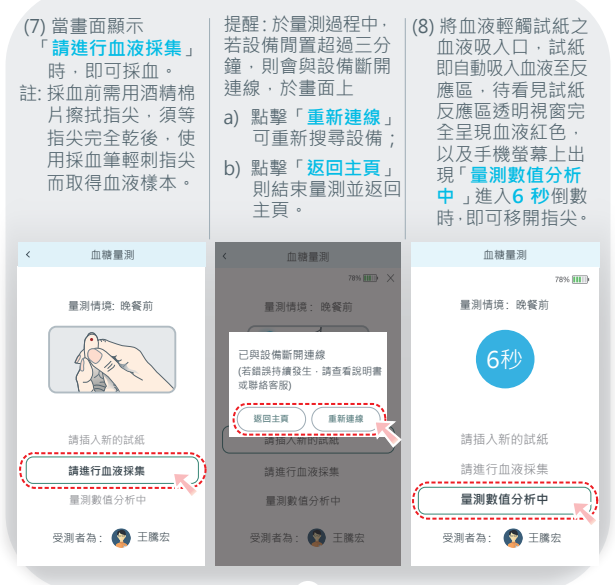

| (9)倒數6秒後,即會<br>在手機螢幕上顯示<br>血糖值並同時加以<br>紀錄。                                                                             | 若於量測結果頁上點<br>擊<br>a)「小」即可返回主頁;<br>b)「查看健康日誌,即<br>可入健康日誌頁面;<br>c)「血糖」、「總膽固<br>醇」、「尿酸」任一<br>選項即可進行該項<br>目量測。 | 註:<br>正常人 <b>血糖值</b> 範圍如下:<br><b>量测情境 血糖標準值</b><br>餐前血糖 低於100<br>(空腹八小時) mg/dL |
|----------------------------------------------------------------------------------------------------|----------------------------------------------------------------------------------------------------|--------------------------------------------------------------------------------|
| < 血糖量測                                                                                                    | く 血糖量剤 ᆛ                                                                                                   | 青的血糖 mg/dL                                                                     |
| 受測者為: 💽 王膆宏<br>                                                                                                    | ✓ 受測者為: ● 王縢宏 ● 王縢宏 ● 2018/10/15 17:00                                                                     | 睡前血糖 低於110<br>mg/dL                                                            |
| 型別供用:         砂模前           血         時:         95 mg/dL           項后面標準準最影響:         70-100mg/dL           直看王属宏健原日誌 | 期期情况: 改要前<br>血 融: 95 mg/dL<br>委前血障標準模範書: 70-100mg/dL<br>道君王編完健原日話                                          | 經常諮詢您的醫生非<br>常重要,醫生會告訴<br>您應該注意的血糖風險<br>管理。                                    |
| 如欲運新量測,請選擇下方量測項目<br>血腰 總腹固醇 尿酸                                                                                         | 如欲重新量利 · 講選擇下方量利項目<br>血糖 總強固醇 尿酸                                                                           |                                                                                |

# 6-2-2 總膽固醇量測

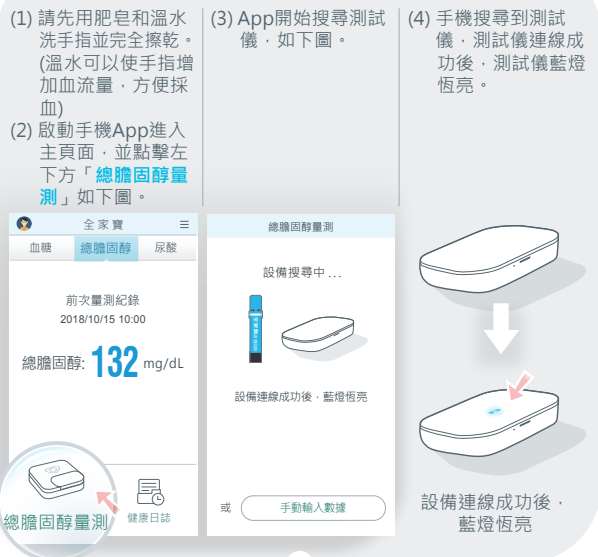

| (5) 點擊「 <mark>開始</mark> 」開<br>始量測總膽固醇。 | (6)當畫面顯示<br>「請插入新的試紙」<br>時,取出總膽固醇<br>試紙,將試紙插入<br>測試儀之試紙插槽。 | (7) 當畫面顯示<br>「請進行血液採集」<br>時,即可採血。<br>註: 採血前需用酒精棉<br>片擦拭指尖,須等<br>指尖完全乾後,使<br>用採血筆輕刺指尖<br>而取得血液樣本。 |
|----------------------------------------|------------------------------------------------------------|--------------------------------------------------------------------------------------------------|
| < 總膽固醇量測                               | < 總膽固醇量測                                                   | < 總膽固醇量測                                                                                         |
| 78% 🎹 🗙                                | 78% 🎹 🗙                                                    | 78% 🎹 🗙                                                                                          |
|                                        |                                                            | A CONTRACTOR                                                                                     |
|                                        | <b>法注入</b> 新 40 2 44                                       | <b>詰</b> 振 λ 新的試研                                                                                |
|                                        | 時間へ利口2時間                                                   |                                                                                                  |
|                                        | 育建 <u>行</u> 皿液採集                                           | 請進行皿液採集                                                                                          |
| 受测                                     | 量測數值分析中                                                    | 量測數值分析中                                                                                          |
| ( 開始 )                                 | 受測者為: 🕎 王騰宏                                                | 受測者為: 😰 王騰宏                                                                                      |
|                                        | 15                                                         |                                                                                                  |

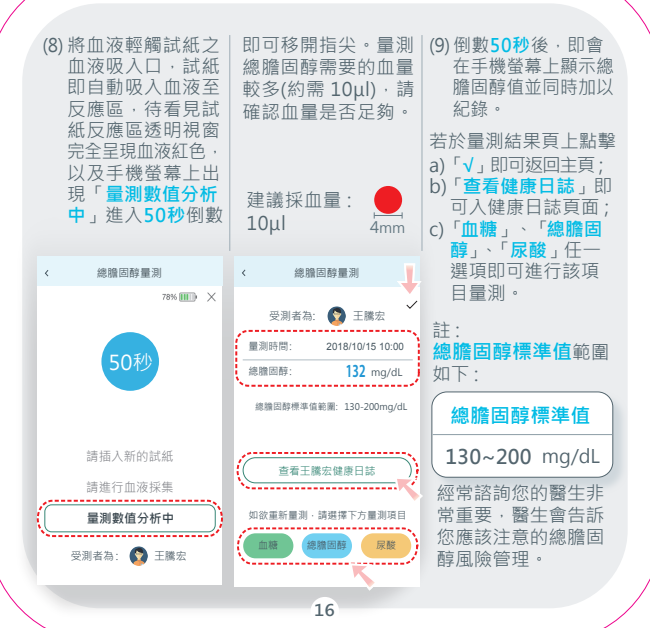

6-2-3 尿酸量測

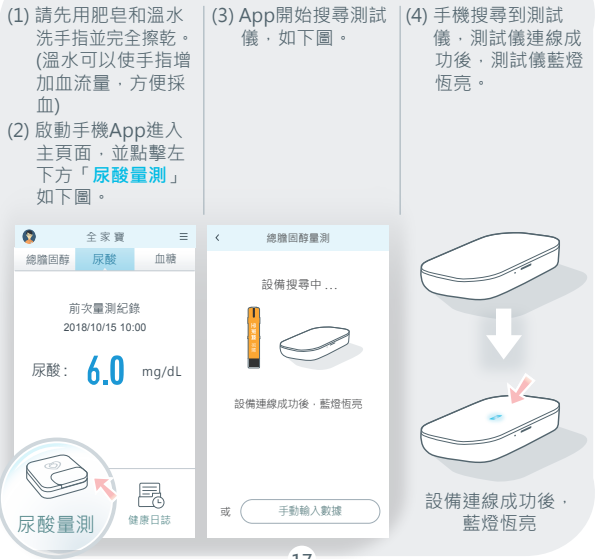

| (5) 點擊「開始」開始<br>量測尿酸。 | (6) 當畫面顯示<br>「請插入新的試紙」<br>時·取出尿酸試<br>紙·將試紙插入測<br>試儀之試紙插槽。 | (7) 當畫面顯示<br>「請進行血液採集」時,即可採血。 註:採血前需用酒精棉<br>片擦拭指尖,須等<br>指尖完全乾後,使<br>用採血筆輕刺指尖<br>而取得血液樣本。 |
|-----------------------|-----------------------------------------------------------|------------------------------------------------------------------------------------------|
| 〈 尿酸量測                | く 尿酸量測                                                    | < 尿酸量测                                                                                   |
| 78% 🎟 🗙               | 78% 🎹 🗡                                                   | 78% 🎟 🗙                                                                                  |
|                       |                                                           | THE REAL                                                                                 |
|                       | 調攝入新的試紙                                                   | 請插入新的試紙                                                                                  |
|                       | 量測數值分析中                                                   | 量測數值分析中                                                                                  |
| 一開始                   | 受測者為: 🕎 王騰宏                                               | 受測者為: 💽 王騰宏                                                                              |
|                       | 18                                                        |                                                                                          |

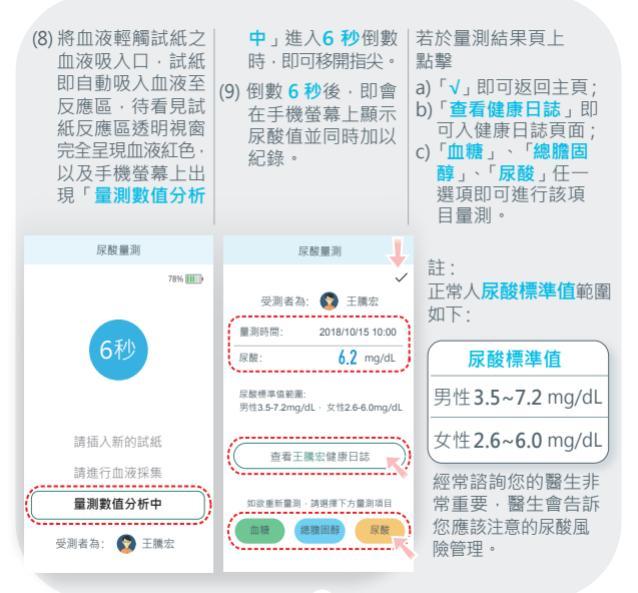

# 6-3 量測結束

- (1)量測完畢後·若不繼續量測·3分鐘後測試儀將自動進入待 機狀態。
- (2) 採血筆與採血針拆解與收納。
  - a. 逆時針旋轉取下採血筆前套。
  - b. 將採血針取出。
  - c. 將採血筆插入收納片並放回至收納盒內。

(3)使用過的採血針及試紙應視為醫療廢棄物,須依循當地政府 規範,妥善丟棄。

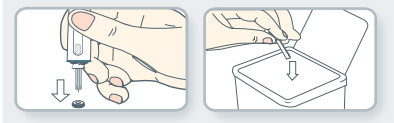

# 6-4 數據手動輸入、查詢與編輯

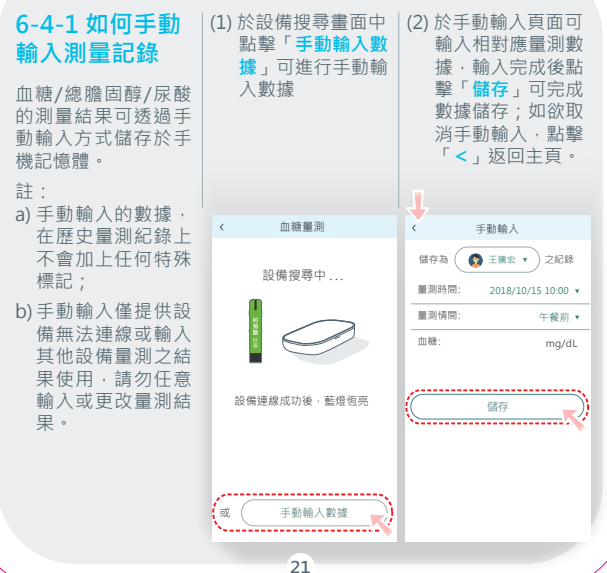

## 6-4-2 如何查詢與編輯測量記錄

血糖/總膽固醇/尿酸測試儀的測量結果可儲存於手機記憶體·App可 查詢血糖、總膽固醇、尿酸之歷史量測結果。

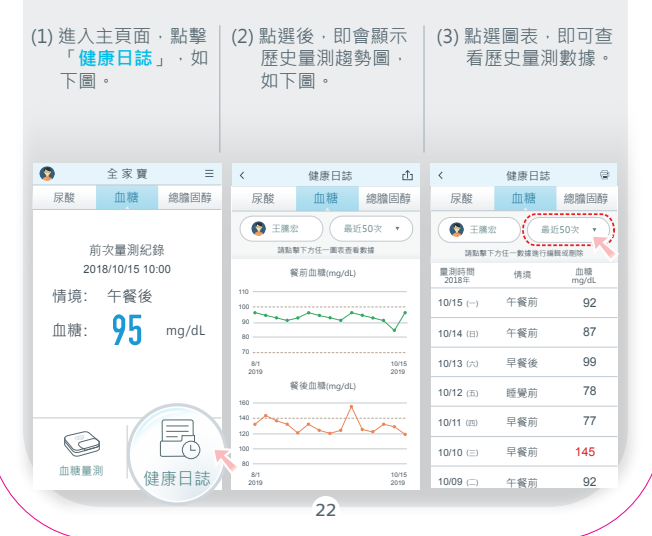

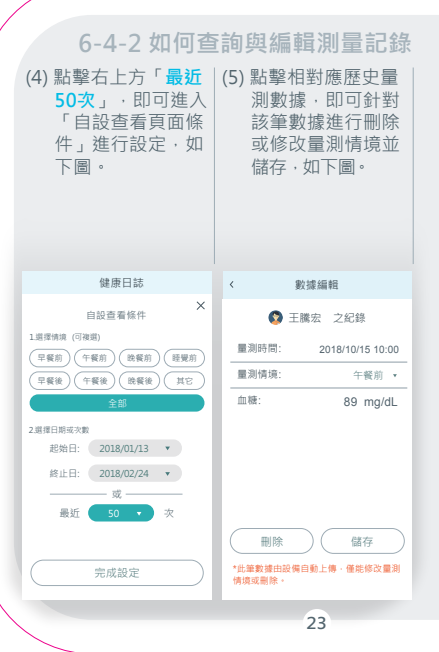

## 6-5 品管液之檢測

葡萄糖/總膽固醇/尿酸品管液為固定濃度之葡萄糖/總膽固 醇/尿酸溶液,係用來測試全家寶 清清寶血糖/總膽固醇/尿 酸測試儀和試紙是否操作正常(讀值位於預期範圍內,則表 示測試儀和試紙操作正常),通常適用於以下幾種狀況:

(1) 第一次使用測試儀。

(2) 使用新一盒的試紙時。

(3) 懷疑血糖、總膽固醇或尿酸量測結果不正確。

(4) 測試儀摔落或是碰撞。

(5) 試紙未按「試紙使用說明書」妥善保存。

(6) 定期監測測試儀和試紙是否操作正常。

測試時,請使用全家寶葡萄糖品管液、全家寶總膽固醇品管 液或全家寶尿酸品管液。若使用其他廠牌的品管液做測試, 則會出現不正確的結果。

# 6-5-1 葡萄糖品管液之測試

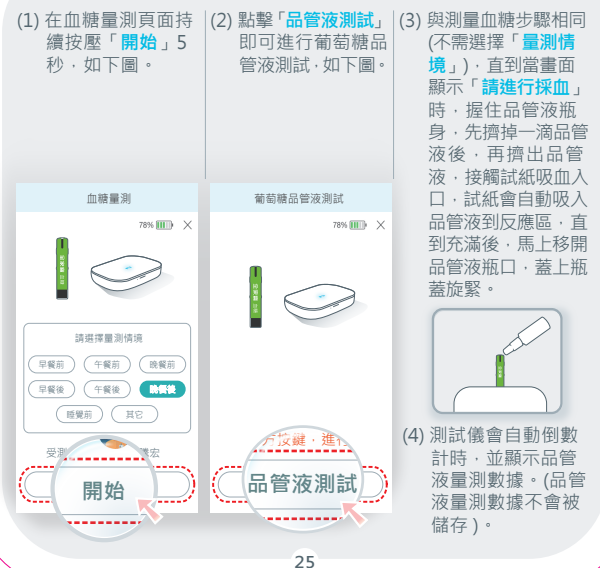

| 6-5-2 惡膽回                                                       | <b>臀</b> 而官                                 |                                                                                               |
|-----------------------------------------------------------------|---------------------------------------------|-----------------------------------------------------------------------------------------------|
| <ol> <li>(1) 在總膽固醇量測<br/>頁面持續按壓<br/>「開始」5秒·如<br/>下圖。</li> </ol> | (2) 點擊「品管液測試」<br>即可進行總膽固醇<br>品管液測試,如下<br>圖。 | (3) 與測量總膽固醇步<br>驟相同,直到當畫<br>面顯示「 <b>請進行採</b><br>血」時,握住品管<br>液瓶身,先擠掉一<br>滴品管液後,再觸試<br>紙冊和入□,試紙 |
| < 總膽固醇品管液測試                                                     | < 總膽固醇品管液測試                                 | 會自動吸入品管液                                                                                      |
|                                                                 |                                             | 到反應區,直到充<br>満後,馬上移開品<br>管液瓶口,蓋上瓶<br>蓋旋緊。                                                      |
| 開始                                                              | (日管液測試)                                     | (4) 測試儀會自動倒數<br>計時,並顯示品管<br>液量測數據。(品管<br>液量測數據不會被<br>儲存)。                                     |

# 6-5-3 尿酸品管液之測試

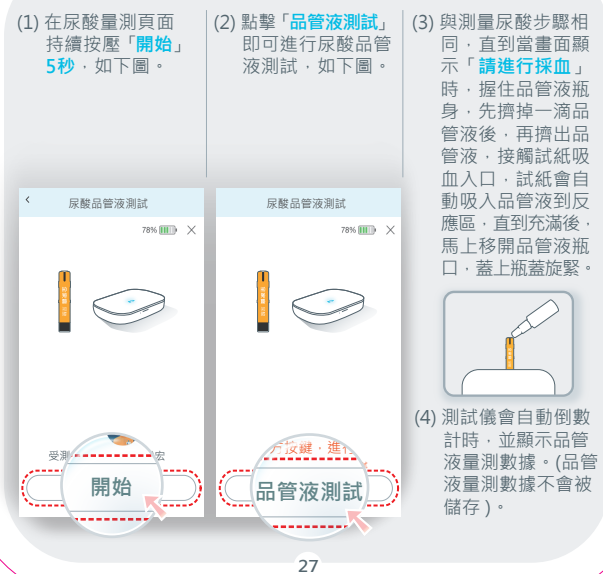

# 6-5-4 解析品管液測試結果

品管液量測數據若落在品管液瓶身所標示範圍值內,則代表測 試儀和試紙是正常;若超出品管液瓶身所標示範圍值,則代表 測試儀或試紙已有問題,必須按下述步驟進行檢查:

- 試紙或品管液是否已經超過或接近保存期限?
- 試紙或品管液的蓋子是否曾經沒有蓋好?
- ■居住環境是否濕度高·家中物品容易有發霉的狀況出現?

#### ■操作步驟是否正確? 當重新執行品管液測試後,結果仍超出標示範圍值,請與 客服聯繫。

# 七. 產品規格及性能

# 7-1 產品規格

| 產品型號    | C21                                                                              |
|---------|----------------------------------------------------------------------------------|
| 產品類型    | 無線藍牙血糖/總膽固醇/尿酸測試儀                                                                |
| 尺寸      | 66mm(L) x 40mm(W) x 12mm(H)                                                      |
| 重量      | 32克                                                                              |
|         | 1. 鋰電池( 500mAh )                                                                 |
| 電源      | 2. 變壓器( 5V 1.2A DC, Micro USB )<br>型號:EDAC POWER ELECTRONICS<br>EM1005AVUS (可選購) |
| 測試儀保存環境 | 溫度: -10℃~60℃<br>濕度: ≤95%                                                         |
| 測試儀操作環境 | 溫度:14℃~40℃<br>濕度:20%~85%                                                         |

# 7-1 產品規格

| 量測種類         | 血糖                                                                                                   | 總膽固醇          | 尿酸                        |  |
|--------------|----------------------------------------------------------------------------------------------------|---------------|---------------------------|--|
| 使用試紙<br>(顏色) | <ul> <li>試紙</li> <li>血糖試紙</li> <li>(線色)</li> <li>(藍色)</li> <li>利時: SC21</li> <li>利時: SC21</li> </ul> |               | 尿酸試紙<br>(橘色)<br>型號: SU21  |  |
| 量測範圍         | 20~600 mg/dL                                                                                         | 100~400 mg/dL | 3~20 mg/dL                |  |
| 測試時間         | 6秒                                                                                                   | 50 秒          | 6秒                        |  |
| 需血量          | L⊒ ≥0.8 μl ≥10 μl                                                                                    |               | ≥0.8 μl                   |  |
| 血球容積比 (Hct)  | 20% ~ 60% 30% ~ 55%                                                                                  |               | 30% ~ 55%                 |  |
| 手機記憶筆數       | 可儲存最近 可儲存最近<br>50 次(預設) 50 次(預設)<br>量測資料 量測資料                                                        |               | 可儲存最近<br>50 次(預設)<br>量測資料 |  |
| 檢體           | 微血管全血 (指尖)                                                                                           |               |                           |  |
| 技術原理         | 電化學式生物感測                                                                                             |               |                           |  |

注意:請使用符合規定之變壓器與充電線進行充電。 本產品使用內建式鋰電池, 消費者不可自行拆換。 發 廢電池請回收

# 7-2 產品性能

# 7-2-1 血糖試紙

■ a.準確性結果 (Accuracy):

| < 100 mg/dL       | N=228 範圍          | : 23.4 ~ 96.7     |
|-------------------|-------------------|-------------------|
| Within ± 5 mg/dL  | Within ± 10 mg/dL | Within ± 15 mg/dL |
| 146 / 228 (64.0%) | 193 / 228 (84.6%) | 228 / 228 (100%)  |
| ≥100 mg/d         | L N=372 範圍:1      | 11.5 ~ 426.75     |
| Within ± 5%       | Within ± 10%      | Within ± 15%      |
| 338 / 372 (90.9%) | 366 / 372 (98.4%) | 372 / 372 (100%)  |

葡萄糖濃度在 23.4 mg/dL 到 426.75 mg/dL 時的準確性結果

# Within ±15mg/dL or ±15%

600/600 (100.0%)

■ b.精密度 (Precision) (n=300 per level):

| 濃度範圍(mg/dL) | 30 ~ 50 | 51~110 | 111~ 150 | 151~ 250 | 251~ 400 |
|-------------|---------|--------|----------|----------|----------|
| 平均值(mg/dL)  | 40.16   | 81.80  | 127.10   | 209.86   | 331.16   |
| 標準差(mg/dL)  | 1.39    | 1.92   | 1.94     | 2.56     | 6.29     |
| 變異係數(%)     | -       | -      | 1.53     | 1.22     | 1.90     |

# 7-2-1 血糖試紙

■ c.中間精密度 (Intermediate Precision) (n=300 per level):

| 濃度範圍(mg/dL) | 30~50 | 96~144 | 280~420 |
|-------------|-------|--------|---------|
| 平均值(mg/dL)  | 42.09 | 122.09 | 343.39  |
| 標準差(mg/dL)  | 1.40  | 1.98   | 4.33    |
| _ 變異係數(%)   | -     | 1.62   | 1.26    |

■ d.血球容積比Hct (%) 血糖濃度範圍1:30~50 mg/dL 血糖濃度範圍2:96~144 mg/dL 血糖濃度範圍3:280~420 mg/dL 與42%時的血球容積比數值為參考值進行標準差分析。

| Hct (%) | 18        | 30        | 50         | 62         |
|---------|-----------|-----------|------------|------------|
| 濃度範圍1   | 2.7 mg/dL | 0.9 mg/dL | -1.0 mg/dL | -3.0 mg/dL |
| 濃度範圍2   | 7.95%     | 4.30%     | -3.42%     | -6.18%     |
| 濃度範圍3   | 7.39%     | 3.61%     | -3.92%     | -7.87%     |

# 7-2-2 總膽固醇試紙

■ a.準確性結果 (Accuracy):

| 樣品數:10          | 0 測試數:         | 600 範圍          | : 117 ~ 396    |
|-----------------|----------------|-----------------|----------------|
| Within ± 5%     | Within ± 10%   | Within ± 15%    | Within ± 20 %  |
| 337/600 (56.2%) | 504/600(84.0%) | 575/600 (95.8%) | 600/600 (100%) |

# 總膽固醇濃度在117 mg/dL到396 mg/dL時的準確性結果

Within ±20%

600/600 (100.0%)

■ b.精密度 (Precision) (n=300 per level):

| _<br>濃度範圍(mg/dL) | 100 ~ 120 | 180 ~ 200 | 260 ~ 300 | 340 ~ 380 |
|------------------|-----------|-----------|-----------|-----------|
| 平均值(mg/dL)       | 111.00    | 193.56    | 281.98    | 356.23    |
| 標準差(mg/dL)       | 3.05      | 3.60      | 7.58      | 7.36      |
| 變異係數(%)          | 2.75      | 1.86      | 2.69      | 2.07      |

■ c.中間精密度 (Intermediate Precision) (n=300 per level):

| _<br>濃度範圍(mg/dL) | 136 ~ 204 | 240 ~ 360 |
|------------------|-----------|-----------|
| 平均值(mg/dL)       | 174.61    | 308.37    |
| 標準差(mg/dL)       | 3.75      | 6.78      |
| _ 變異係數(%)        | 2.15      | 2.20      |

■ d.血球容積比Hct (%) 總膽固醇濃度範圍1:136~204 mg/dL 總膽固醇濃度範圍2:240~360 mg/dL 與42%時的血球容積比數值為參考值進行標準差分析。

| Hct (%) | 28     | 35    | 50     | 57      |
|---------|--------|-------|--------|---------|
| 濃度範圍1   | 10.81% | 3.81% | -5.37% | -16.31% |
| 濃度範圍2   | 11.89% | 3.93% | -3.52% | -13.91% |

# 7-2-3 尿酸試紙

■ a.準確性結果 (Accuracy):

| · 樣品數:1         | .00 測試數:       | 600 範圍: 3       | 3.3 ~ 19.2     |
|-----------------|----------------|-----------------|----------------|
| Within ± 5%     | Within ± 10%   | Within ± 15%    | Within ± 20 %  |
| 384/600 (64.0%) | 496/600(82.7%) | 565/600 (94.2%) | 600/600 (100%) |

尿酸濃度在 3.3 mg/dL 到 19.2 mg/dL 時的準確性結果

Within ±20%

600/600 (100.0%)

# b.精密度 (Precision) (n=300 per level):

| 濃度範圍(mg/dL) | 3 ~ 6 | 6~9  | 9~13  | 13~16 | 16~ 20 |
|-------------|-------|------|-------|-------|--------|
| 平均值(mg/dL)  | 4.74  | 7.50 | 10.55 | 14.91 | 17.80  |
| 標準差(mg/dL)  | 0.11  | 0.14 | 0.18  | 0.20  | 0.30   |
| 變異係數(%)     | 2.32  | 1.87 | 1.71  | 1.34  | 1.69   |

# 7-2-3 尿酸試紙

# ■ c.中間精密度 (Intermediate Precision) (n=300 per level):

| 濃度範圍(mg/dL) | 4 ~ 6 | 8 ~ 12 |
|-------------|-------|--------|
| 平均值(mg/dL)  | 4.74  | 10.60  |
| 標準差(mg/dL)  | 0.11  | 0.25   |
| 變異係數(%)     | 2.32  | 2.36   |

■ d.血球容積比Hct (%) 尿酸濃度範圍1:3~6 mg/dL 尿酸濃度範圍2:8.5~13.5 mg/dL 與42%時的血球容積比數值為參考值進行標準差分析。

| Hct (%) | 28     | 35     | 50     | 57      |
|---------|--------|--------|--------|---------|
| 濃度範圍1   | 13.77% | 9.61%  | -4.33% | -11.47% |
| 濃度範圍2   | 13.00% | 10.47% | -8.16% | -13.17% |

## 八. 訊息提示及處理方式

8-1 雙色LED指示燈位置如下, 顏色分別為藍色及綠色:

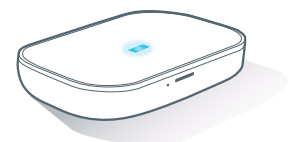

■當測試儀與手機藍牙連線時,藍燈恆亮。

- 當測試儀正在充電,若測試儀未與手機藍牙連線,則緣燈每3.5 秒閃爍一次(亮0.5秒,暗3秒);若測試儀與手機藍牙連線,則藍 燈恆亮。充滿電時,緣燈恆亮。
- ■「數值分析中」、綠燈每1.5秒閃爍一次(亮0.5秒、暗1秒)、直到 量測結果出來後、綠燈熄滅。

# 8-2 操作問題提示

當手機App顯示下列各種操作問題提示時,請依各項說明處理。

| App上出現之文字及處理方式                                                      | 發生之情境/原因                        |
|---------------------------------------------------------------------|---------------------------------|
| 未搜尋到設備(若錯誤持續發生‧請查看<br>說明書或聯絡客服)                                     | 1).設備閒置3分鐘及以上                   |
| 無法連線到設備(若錯誤持續發生·請查                                                  | 2).設備與手機距離超過建接範                 |
| 看說明書或聯絡客服)                                                          | 圍                               |
| 已與設備斷開連線(若錯誤持續發生·請<br>查看說明書或聯絡客服)                                   | 3).手機藍牙關閉                       |
| 插入錯誤試紙,請移除並更換正確試紙,                                                  | 選擇的量測項目與插入的試                    |
| 或重新點選欲量測之項目                                                         | 紙類型不符                           |
| 充電時無法進行量測 · 請移除充電器後再<br>進行量測                                        | 設備正在進行充電                        |
| 請重新量測、原因如下:血糖量測數值超<br>出設備量測範圍(高於600 mg/dL)、若有<br>身體不適,請諮詢醫生並注意酮體值變化 | 血糖量測數值超出設備量測<br>範圍(高於600 mg/dL) |
| 請重新量測·原因如下:血糖量測數值超                                                  | 血糖量測數值超出設備量測                    |
| 出設備量測範圍(低於20 mg/dL)                                                 | 範圍(低於20 mg/dL)                  |
| 請重新量測·原因如下:總膽固醇量測數                                                  | 總膽固醇量測數值超出設備                    |
| 值超出設備量測範圍(高於400 mg/dL)                                              | 量測範圍(高於400 mg/dL)               |
| 請重新量測·原因如下:總膽固醇量測數                                                  | 總膽固醇量測數值超出設備                    |
| 值超出設備量測範圍(低於 100 mg/dL)                                             | 量測範圍(低於100 mg/dL)               |
| 請重新量測 · 原因如下: <b>尿酸量</b> 測數值超                                       | <b>尿酸</b> 量測數值超出設備量測            |
| 出設備量測範圍(高於 20 mg/dL)                                                | 範圍(高於 20 mg/dL)                 |

# 8-2 操作問題提示

| App上出現之文字及處理方式                                                                  | 發生之情境/原因                                             |
|---------------------------------------------------------------------------------|------------------------------------------------------|
| 請重新量測・原因如下: <b>尿酸</b> 量測數值                                                      | <b>尿酸</b> 量測數值超出設備量測                                 |
| 超出設備量測範圍( <mark>低於 3 mg/dL)</mark>                                              | 範圍(低於 3 mg/dL)                                       |
| 請更換正確/全新試紙後再進行量測·原因如下:<br>-非原廠的試紙<br>-使用過的試紙<br>- 使用過的試紙<br>- 受潮的試紙<br>- 試紙插槽異常 | 原因如下:<br>- 非原廠的試紙<br>- 使開過的試紙<br>- 受潮的試紙<br>- 試紙插槽異常 |
| 量測過程中試紙被移除,請重新插入全<br>新試紙再進行量測                                                   | 量測過程中·用戶移除試紙                                         |
| 請不要在低於14℃或高於40℃的環境溫                                                             | 量測過程中 · 環境溫度超出                                       |
| 度下進行量測                                                                          | 範圍(14-40℃)                                           |
| 請充電後再進行量測·原因如下:                                                                 | 設備電量過低·無法完成量                                         |
| - 設備電量過低·無法完成量測                                                                 | 測                                                    |
| 前次量測連線中斷時未移除試紙,請更                                                               | 前次量測連線中斷時未移除                                         |
| 換全新試紙再進行量測,以免使用到受                                                               | 試紙,需更換全新試紙再進                                         |
| 潮試紙,導致量測數值錯誤                                                                    | 行量測                                                  |
| 請重新量測 · 原因如下:<br>- 設備發生異常 · 請重新進行量測                                             | 設備發生異常                                               |

## 8-3 技術問題提示

當手機App顯示下列各種技術問題提示時,請依各項說明處理。

| 訊息提示                       | 發生情境/原因          |
|----------------------------|------------------|
| 發生錯誤: <b>E1</b> 設備異常,請聯絡客服 | 設備內的記憶參數<br>出現問題 |
| 發生錯誤: <b>E2</b> 設備異常,請聯絡客服 | 設備連續發生異常         |

## 8-4 重置孔之使用

當測試儀當機時或以上操作/技術問題經過重新嘗試後仍無法有效 解決時,建議以針狀物刺入重置孔(位置如下圖),進行測試儀重 置,此時LED指示燈之綠燈先熄滅1秒後再回復重置前之燈號狀態 。若依然無法正常操作,請聯絡客服,切勿自行拆解測試儀,測 試儀經自行拆解後將不負責保固。

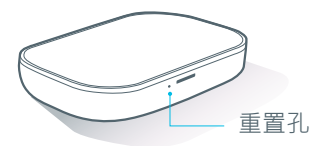

# 九.其它

# 9-1 干擾物說明 9-1-1 血糖影響因素

| 干擾物                  | 濃度  | 不產生干擾的測試濃度  |
|----------------------|-----|-------------|
| 乙醯氨酚                 | 低濃度 | 3.3 mg/dL   |
| Acetaminophen        | 高濃度 | 2.3 mg/dL   |
| 維生素C Ascorbic acid   | 低濃度 | 4.0 mg/dL   |
|                      | 低濃度 | 343.0 mg/dL |
| Cholesterol          | 高濃度 | 526.7 mg/dL |
| 多巴胺 D                | 低濃度 | 2.3 mg/dL   |
| Dopamine             | 高濃度 | 2.3 mg/dL   |
|                      | 低濃度 | 15.0 mg/dL  |
| Glutathione          | 高濃度 | 80.0 mg/dL  |
| 可多普洛菲 Ketoprofen     | 低濃度 | 240.0 mg/dL |
|                      | 低濃度 | 3.2 mg/dL   |
| 甲基多巴 Methyl-Dopa     | 低濃度 | 1.7 mg/dL   |
| 一 碘解磷定 PAM           | 低濃度 | 100.0 mg/dL |
| (pralidoxime Iodide) | 高濃度 | 150.0 mg/dL |
|                      | 低濃度 | 33.3 mg/dL  |
| 安拉喷脉 IOIdZdIIIIUe    | 高濃度 | 16.7 mg/dL  |
| 民歌Uricacid           | 低濃度 | 20.3 mg/dL  |
| 水酸 UTIC aciu         | 高濃度 | 13.7 mg/dL  |
| 木糖 Xylose            | 低濃度 | 50.0 mg/dL  |

血糖低濃度範圍: 50 mg/dL ~ 100 mg/dL 血糖高濃度範圍: 250 mg/dL ~ 350 mg/dL

# 9-1-2 總膽固醇影響因素

| 干擾物                           | 濃度      | 不產生干擾的測試濃度     |  |
|-------------------------------|---------|----------------|--|
| 乙酰氨酚 Acetaminonhen            | 低濃度     | 0.5 mg/dL      |  |
|                               | 高濃度     | 0.5 mg/dL      |  |
| 維生素C Ascorbic acid            | 低濃度     | 1 mg/dL        |  |
|                               | - 高濃度   | <u>1 mg/dL</u> |  |
| 膽紅素 Bilirubin                 | 111. 辰皮 | <u> </u>       |  |
|                               | 同辰皮     | 5 mg/aL        |  |
| 二甲基亞碸 DMSO                    | 低濃度     | 度 400 mg/dL    |  |
| 夕田腔 Donomino                  | 低濃度     | 1 mg/dL        |  |
| зык рорантте                  | 高濃度     | 1 mg/dL        |  |
|                               | 低濃度     | 150 mg/dL      |  |
|                               | 高濃度     | 300 mg/dL      |  |
| 意瞻融 Genticic acid             | 低濃度     | 2.6 mg/dL      |  |
|                               | 高濃度     | 2.6 mg/dL      |  |
| -<br>翹 映 甘 肤 Glutathione      | 低濃度     | 3 mg/dL        |  |
|                               | 高濃度     | 3 mg/dL        |  |
| *血紅素 (溶血)                     | 低濃度     | 1 mg/dL        |  |
| <u>Hemoglobin (Hemolysis)</u> | 高濃度     | 1 mg/dL        |  |
| 土饰名田 L Dana                   | 低濃度     | 0.5 mg/dL      |  |
| 土施多亡 L-DOpa                   | 高濃度     | 0.5 mg/dL      |  |
| 田其名田 Mathyl Dopa              | 低濃度     | 1 mg/dL        |  |
|                               | 高濃度     | 1 mg/dL        |  |
| 碘解磷定 PAM                      | 低濃度     | 60 mg/dL       |  |
| <u>(pralidoxime Iodide)</u>   | 高濃度     | 60 mg/dL       |  |
| 妥拉磺脲 Tolazamide               | 低濃度     | 5mg/dL         |  |
|                               | 高濃度     | 5mg/dL         |  |
| 尿酸 Uric acid                  | 低濃度     | 8.5 mg/dL      |  |
|                               | 高濃度     | 8.5 mg/dL      |  |

總膽固醇低濃度範圍: 136 mg/dL ~ 204 mg/dL 總膽固醇高濃度範圍: 220 mg/dL ~ 280 mg/dL \* 此為溶血 (hemolysis) 結果,非指正常人紅血球內的血紅素含量。

# 9-1-3 尿酸影響因素

| 干擾物                                     | 濃度             | 不產生干擾的測試濃度       |  |  |
|-----------------------------------------|----------------|------------------|--|--|
| 乙酰氨酚 Acetaminonhen                      | 低濃度            | 0.5 mg/dL        |  |  |
|                                         | 高濃度            | 0.5 mg/dL        |  |  |
| -<br>阿米洛利 Δmiloride                     | 低濃度            | 50 mg/dL         |  |  |
| PJ///A/J Annionae                       | 高濃度            | 50 mg/dL         |  |  |
| 維生素C Ascorbic acid                      | 低濃度            | 1.5 mg/dL        |  |  |
|                                         | 高濃度            | 1.5 mg/dL        |  |  |
| 膽紅素 Bilirubin                           | 低濃度            | 2 mg/dL          |  |  |
|                                         | 高濃度            | 8 mg/dL          |  |  |
| 膽固醇 Cholesterol                         | 低濃度            | 500 mg/dL        |  |  |
| 二甲基亞碸 DMSO                              | 低濃度            | 400 mg/dL        |  |  |
| 冬巴胺 Donamine                            | 低濃度            | 0.5 mg/dL        |  |  |
|                                         | 高濃度            | 0.5 mg/dL        |  |  |
| フ. <sup>一</sup> 胺四乙酸 FDTA               | 低濃度            | 150 mg/dL        |  |  |
|                                         | 高濃度            | 150 mg/dL        |  |  |
| 龍膽酸 Gentisic acid                       | 低濃度            | 0.3 mg/dL        |  |  |
|                                         | 高濃度            | <u>1.3 mg/dL</u> |  |  |
| 穀胱甘肽 Glutathione                        | 111歳度          | 1mg/dL           |  |  |
|                                         | <u> </u>       | 1mg/dL           |  |  |
| 左旋多巴 L-Dopa                             | 15.震度          |                  |  |  |
|                                         | <u> </u>       |                  |  |  |
| 中基多巴 Methyl-Dopa                        | <u></u><br>這濃度 | 0.4 mg/dL        |  |  |
|                                         | (氏)曲 庄         | <u> </u>         |  |  |
| , 一 一 一 一 一 一 一 一 一 一 一 一 一 一 一 一 一 一 一 | 也濃度            | ь mg/aL          |  |  |
| (pralidoxime lodide)                    | 高濃度            | 6 mg/dL          |  |  |
| 采垃磋呢 Tolazamida                         | 低濃度            | 0.5 mg/dL        |  |  |
| 安证磺脲 IOIdZdIIIIUe                       | 高濃度            | 0.5 mg/dL        |  |  |

尿酸低濃度範圍: 3.5 mg/dL ~ 6.5 mg/dL 尿酸高濃度範圍: 8 mg/dL ~ 12 mg/dL 42

# 9-2 全家寶血糖試紙、全家寶總膽固醇試紙和 全家寶尿酸試紙 (另外選購)

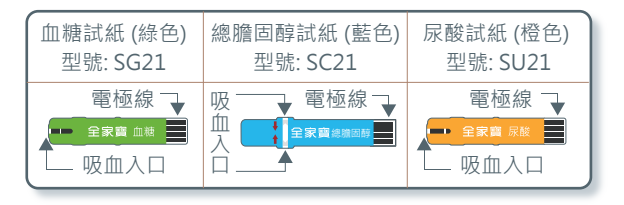

## 9-3 採血筆/採血針

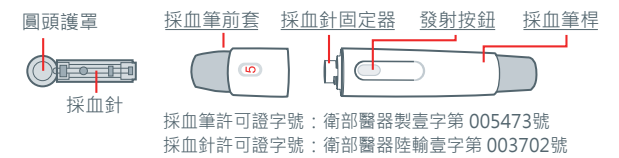

# 9-4 全家寶葡萄糖品管液、全家寶總膽固醇 品管液和全家寶尿酸品管液 (另外選購)

葡萄糖品管液、總膽固醇品管液或尿酸品管液係用來測試全家寶 清清寶血糖/總膽固醇/尿酸測試儀和試紙是否操作正常。

# 9-5 測試儀保養與清潔

測試儀之保養非常容易・確實依照下列指示即可確保測試儀之正 常使用:

- ■請避免造成測試儀撞擊與摔落,以免測試儀內之電子組件受損。
- 請勿將測試儀弄濕,更不可有任何水滴跑到測試儀之試紙插槽 或內部。
- 請勿使用有機溶劑(如去漬油)清潔測試儀;必要時,可以用酒 精棉片擦拭測試儀表面。
- ■請勿任意拆卸測試儀,經自行拆解後將不負責保固。

# 9-6 符號說明

| 符號                                                                                            | 描述                                       | 符號        | 描述     |
|-----------------------------------------------------------------------------------------------|------------------------------------------|-----------|--------|
| Ĩ                                                                                             | 使用本產品前,請仔細<br>閱讀使用說明書。                   | 茶         | 避免日曬   |
| $\wedge$                                                                                      | 請注意·詳閱內附說明                               | 8         | 禁止重複使用 |
|                                                                                               | 國家通訊傳播管理委員                               | 40 300    | 溫度限制範圍 |
| aa                                                                                            | 會NCC規範。                                  | Ť         | 保持乾燥   |
| 回收處理資訊,非一般<br>家庭廢棄物,本產品含<br>有電氣和電子組件,若<br>與一般廢物一起處理,<br>可能會損害環境。用戶<br>需根據當地適用的法律<br>或法規回收本產品。 |                                          | 製造廠       |        |
|                                                                                               | ~~                                       | 製造日期      |        |
|                                                                                               | 與                                        |           | 保存期限   |
|                                                                                               | 带 依 據 畠 地 過 用 的 法 律<br>或 法 規 回 收 本 產 品 。 | LOT       | 製造批號   |
| SN                                                                                            | 序號                                       | CONTROL   | 品管材料   |
| IVD                                                                                           | 體外診斷醫療器材                                 | STERILE R | 照射滅菌   |

藥商名稱:英華達股份有限公司 藥商地址:新北市五股區五工五路37號1樓 製造廠名稱:英華達股份有限公司委託 聿新生物科技股份有限公司 製造 製造廠地址:苗栗縣竹南鎮公館里中華南路188號 E-mail:service@easydr.com.tw 容服專線:0800-310-168

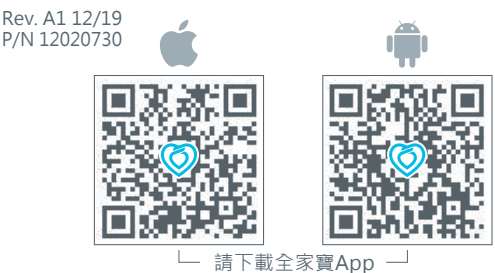

**安装需求** 本產品支援低功耗藍牙數據傳輸 · 僅搭配以下手機和作

業系統使用:

#### Apple iOS系統

iPhone 5S (iOS 版本: iOS 9.3.2)

iPhone 6S (iOS 版本: iOS 9.3.2)

iPhone 7 (iOS 版本: iOS 10.0.1)

iPhone 8 (iOS 版本: iOS 11.0.1)

iPhone XR (iOS 版本: iOS 12.0)

### Android 系統

ASUS Zenfone3 (Android 版本: Android 6.0.0) HTC One E8 (Android 版本: Android 6.0.0) Sony Xperia ZL (Android 版本: Android 5.0.0) Samsung Note9 (Android 版本: Android 8.0.1) Sugar Y12 (Android 版本: Android 8.0.1)